# MOBILE HOUSING TEAM RRH & HCV

# ServicePoint Handbook

### Contents

| REVISION HISTORY                                     | 1  |
|------------------------------------------------------|----|
| COORDINATED ACCESS                                   | 2  |
| MOBILE HOUSING TEAM PROGRAM MODEL                    | 3  |
| DATA MILESTONES - MOBILE HOUSING TEAM                | 4  |
| BASIC MHT ENTRY/EXIT SCENARIO                        | 5  |
| MHT RE-HOUSING SCENARIO                              | 6  |
| BUILD HOUSEHOLD AND TRANSACT ROI                     | 7  |
| MHT PROGRAM ENTRY                                    | 9  |
| ADDING A CASE MANAGER                                | 12 |
| HOUSING PLACEMENT FOR RRH AND HCV                    | 13 |
| EXITING FROM RRH OR HCV                              | 14 |
| FOLLOW-UPS: RRH AND HCV                              | 16 |
| APPENDIX I: CLIENT INCOME                            | 17 |
| APPENDIX II: HUD VERIFICATION NEW & EXISTING CLIENTS | 18 |

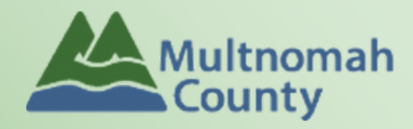

Questions? Contact the ServicePoint Helpline at 503.970.4408 or <a href="mailto:servicepoint@multco.us">servicepoint@multco.us</a> <a href="http://multco.us/servicepoint">http://multco.us/servicepoint@multco.us</a>

Version 2.3

# Mobile Housing Team ServicePoint Handbook - Revision History

- 11/2021: Added information on how to select more than one Gender option; added new JOHS Population A/B question to program entry
- 10/2019 Minor wording updates to reflect Oct 1 HUD Standards Changes. Changed Housing Outcomes Assessments (formerly DSCP 3, 6 and 12 month followups) to be set at 6 and 12 months only.
- 3/2019: Added Homes Not Beds to title page
- 8/2018: Added Appendix II: HUD Verification New & Existing Clients
- 6/26/2018: Updated ROI instructions, changed end date from plus 10 years to plus 7 years.
- Version 2.2 (12/21/17): Updated Program Entry and Exit instructions to reflect changes to the order and layout of questions in SP; Updated Data Milestones page and removed instructions for Queue Removal to reflect changes in these processes.
- Version 2.1 (11/30/17): Corrected instructions for removing client from the queue; Added instructions for MHT Re-Housing Scenario; added clarification of permanent housing destinations to Follow-up page.
- Version 2.0 (10/3/17): Updated to reflect HUD Data Standards changes which removes the Outreach provider and changes the work flow; updated instructions for transacting ROI; updated follow-ups for HCV to be based on exit from HCV; removed service transactions requirement.
- Revised 7/31/17: Updated "Adding a Case Manager" instructions on pg. 15
- Revised 7/10/17: Changed screenshots on page 9 to comply with new Coordinated Access process. Updated table of contents.
- Revised 7/7/17: Added Coordinated Access program model to page 2. Removed instructions on pages 5-8 for screening and adding to queue; refer to Coordinated Access manual for updated instructions. Changed all references from HFSC: Coordinated Intake to OR 501: Coordinated Access for Families with Minor Children. Removed instructions for setting padlocks; refer to Coordinated Access manual for updated instructions.
- Revised 11/15/16: Updated Living Situation questions (Residence Prior, Length of Stay, etc) to reflect Oct 1 HUD Standards Changes. Removed "In Permanent Housing" and "Move-in Date" questions from Outreach Exit Assessment. Added additional ROI instructions to include adding program ROIs (Outreach, RRH, HCV) in addition to agency ROI
- **Revised 2/24/16:** Minor edits and formatting changes added section headers, updated references to page numbers, edited Service Transactions page
- Revised 2/8/16: Added school mobility question for school-age children to Outreach Exit Assessment
- Original version published Nov 2015

# COORDINATED ACCESS

### IMPORTANT

The data workflow for Coordinated Access for Families with Minor Children is documented in a separate ServicePoint Handbook entitled "Coordinated Access for Adults and Families." Please refer to that handbook for detailed instructions on how to enter vulnerability assessments and make a referral to the Family Queue.

The most recent version of the handbook can be downloaded at: <u>https://multco.us/servicepoint/manualsguides</u>

# MOBILE HOUSING TEAM PROGRAM MODEL

The Mobile Housing Team (MHT) is a network of providers serving families (adults with minor children) experiencing homelessness in Multhomah County. Unlike traditional housing programs, there is no assessment of 'housing readiness" as *all* families are considered housing-ready. MHT utilizes the Coordinated Access process, which prevents families from having to contact multiple agencies looking for assistance. Families may call 211 (or speak with personnel at shelters or any of the MHT service providers)t to be screened for vulnerability and possible fit for other opportunities. If they meet eligibility requirements, they may be referred to MHT.

Once connected with a family by the Mobile Housing Team Coordinator, MHT Case Workers provide Assertive Engagement services in a truly mobile service delivery model. Case Mangers are available outside of traditional business hours and are able to meet families wherever they are, both physically and emotionally. The re-housing process involves working with families to identify assets, eliminate barriers to housing placement, find housing that fits family choice and needs, and navigate the application and move-in process. Once families are placed in housing, assistance continues until a family is out of crisis and can be transitioned to support services more appropriate for maintaining housing stability and working on longer term goals.

# COORDINATED ACCESS

Families experiencing homelessness call 211, one of several MHT or CHAT team providers for a screening and referral to the Family Queue. Prioritization for homeless services is based on vulnerability and information collected during the screening process. MOBILE SERVICE DELIVERY

A network of culturally specific and culturally responsive providers are available to families at the times and locations that best suit the families.

MOBILE HOUSING TEAM

## ASSERTIVE ENGAGEMENT

A client-driven mode of practice that builds hope and recognizes individuals ' ability to overcome barriers and achieve self-determined goals.

### **RAPID RE-HOUSING**

Financial assistance to eliminate barriers to housing and become stably housed as quickly as possible. RRH is followed with linkages to longer term resources as available.

# DATA MILESTONES - MOBILE HOUSING TEAM

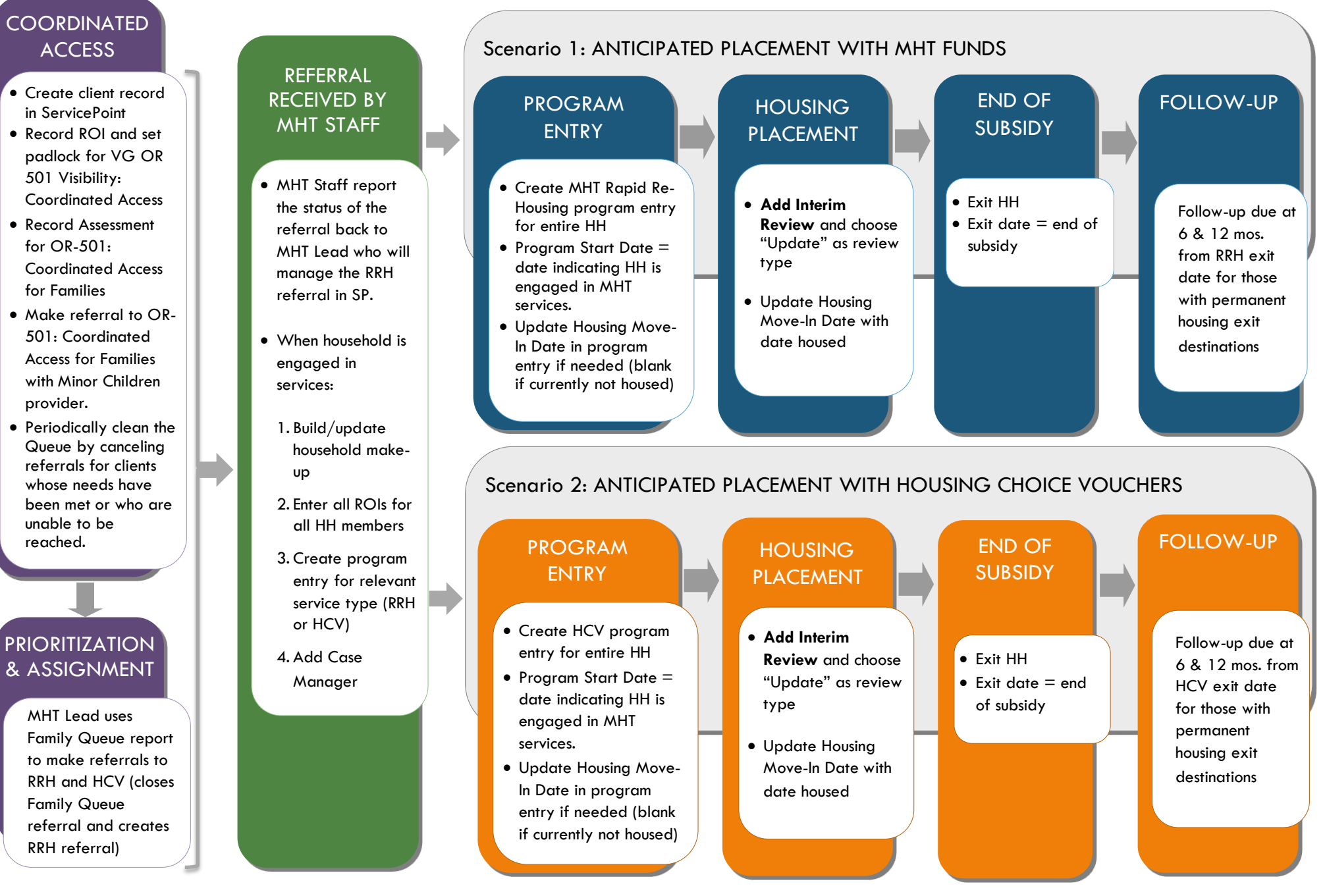

Page | 4

### BASIC MHT ENTRY/EXIT SCENARIO

## MHT Entry/Exit/Follow-Ups (Rapid Re-Housing, Housing Choice Voucher)

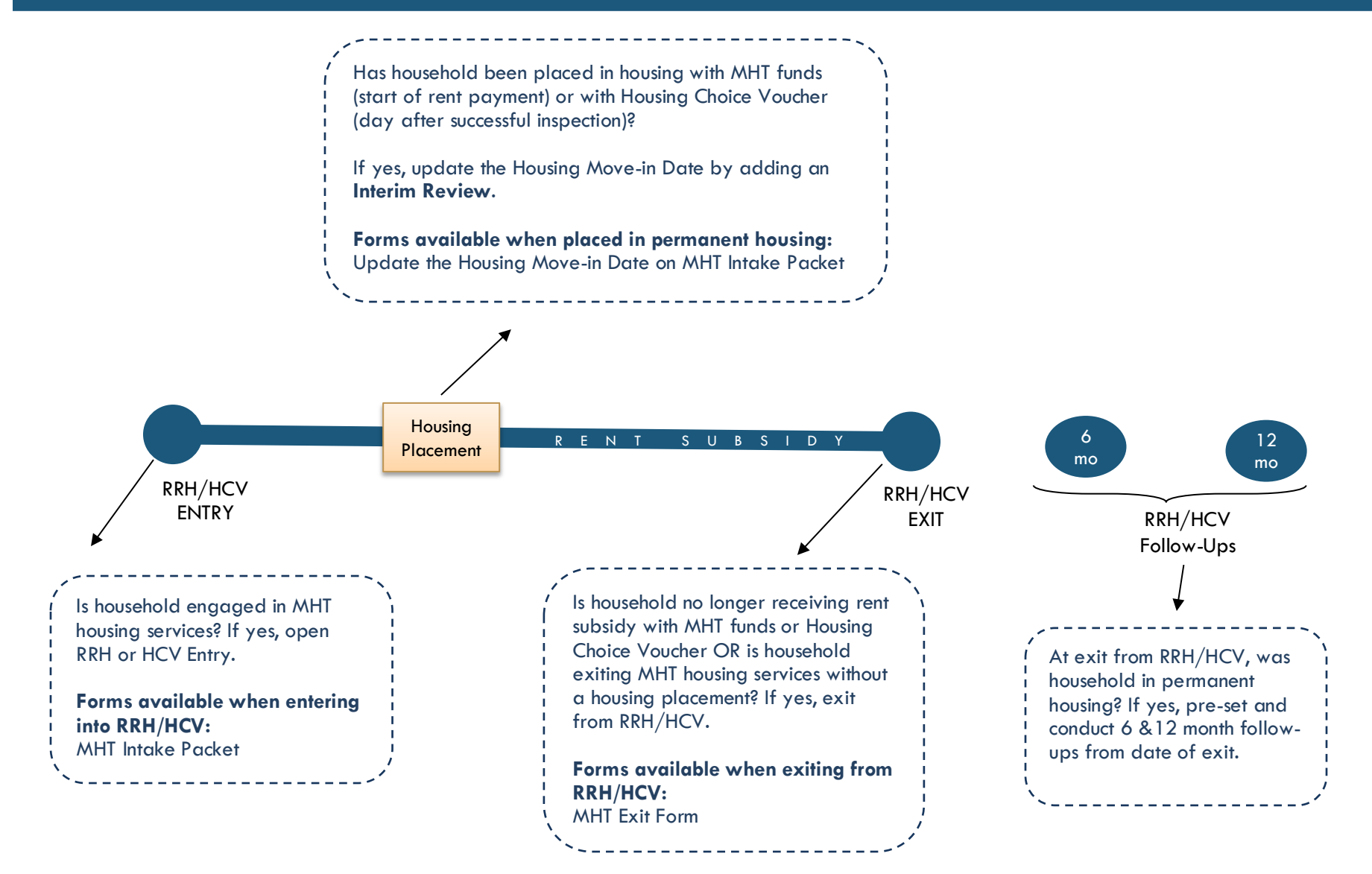

# MHT Entry/Exit/Follow-Ups (Rapid Re-Housing, Housing Choice Voucher)

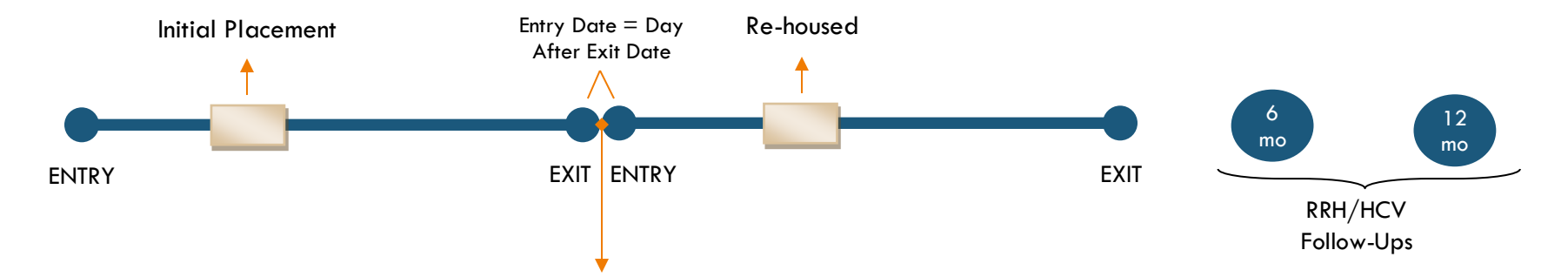

Exit from the original program entry and create a new program entry (entry date = day after exit) **IF** household spent any time in a <u>temporary living situation</u> between permanent housing placements (e.g. street, shelter, family/friends).

### Do NOT exit and create a new program entry if:

- Household moved from one permanent housing situation directly into another permanent housing situation
- RRH funds paid for a motel between permanent housing situations.

In these cases above, keep the initial program entry open until subsidy ends.

# 1. BUILD/UPDATE HOUSEHOLD

### Household Type

Head of Household Only <u>one</u> person should be designated as head of household

Relationship to Head of HH If client is head of household, this should be 'Self'

HH Date Entered

### 2. TRANSACT ROI Required for ALL Household Members included in Program Entry

After clients sign a Client Consent to Release of Information for Data Sharing in Multnomah County form for their household, transact Parent and MHT level (RRH <u>and</u> HCV) ROI to all household members.

### Clients only need to sign one Client Consent form per agency.

Only one Client Consent form needs to be signed per household, but it needs to be transacted in SP under multiple SP providers, including the Parent provider (also known as your Login Provider) AND all of the SP providers associated with the program they are participating in. For MHT, this would be Rapid Re-Housing and Housing Choice Voucher providers.

- Download Client Consent forms here: <u>https://multco.us/multnomah-county-servicepoint-helpline/homeless-family-system-care-hfsc</u>
- View a Video on How to Transact an ROI here: <u>https://www.youtube.com/watch?v=A6YYacA-sd4</u>

In the client profile of the <u>Head of Household</u>, click on the "ROI" tab. Then, click on "Add Release of Information."

| Transact ROI under<br>Head of Household | <b>Client Information</b> | Client Information                    |  |  |            |  |  |  |  |  |  |
|-----------------------------------------|---------------------------|---------------------------------------|--|--|------------|--|--|--|--|--|--|
|                                         | Summary                   | Summary Client Profile Households ROI |  |  |            |  |  |  |  |  |  |
|                                         | Release of                | Information                           |  |  |            |  |  |  |  |  |  |
|                                         | Provider                  |                                       |  |  | Permission |  |  |  |  |  |  |
|                                         | Add Release o             | f Information                         |  |  | No mat     |  |  |  |  |  |  |

Check off all household members who were included on the Client Consent to Release of Information for Data Sharing in Multnomah County form.

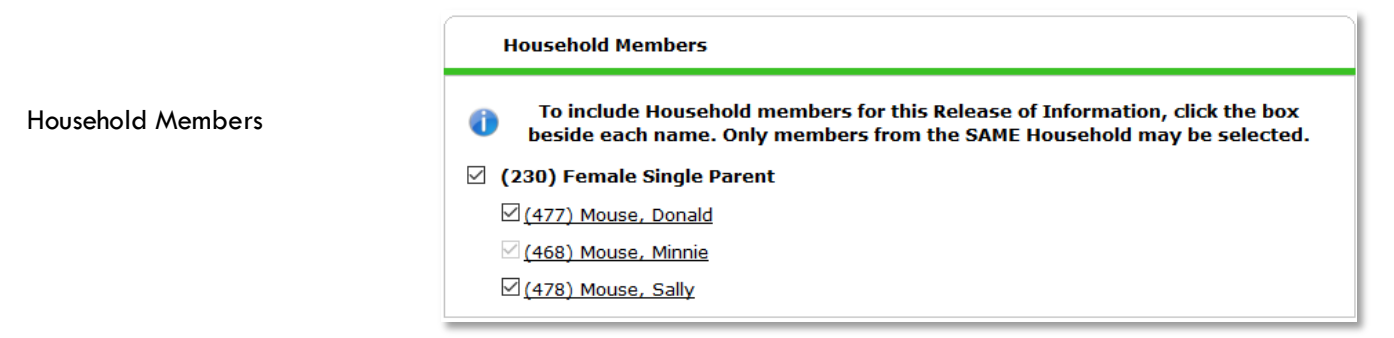

| Describer       | Click 'Search' to select your<br>PARENT provider (also<br>known as your Login |                                        |                                                                                                    |  |  |  |  |  |  |
|-----------------|-------------------------------------------------------------------------------|----------------------------------------|----------------------------------------------------------------------------------------------------|--|--|--|--|--|--|
| Provider        | provider) <u>AND</u> all of your<br>MHT providers (RRH and                    |                                        |                                                                                                    |  |  |  |  |  |  |
|                 | HCV) for your agency.                                                         | Clicking Sav                           | Information for each selected provider.                                                                                                    |  |  |  |  |  |  |
| Release Granted | Choose Yes or No based on<br>the Client Consent to Share<br>form              | Provider                               | El Programa Hispano Catolico (EPHC) - SP (2353)     El Programa Hispano Catolico (EPHC): MHT     (Mobile Housing Team) Housing Choice Voucher-HCV     - SP (5104)     El Programa Hispano Catolico (EPHC): MHT     (Mobile Housing Team) Rapid Re-Housing - SP     (4499) |  |  |  |  |  |  |
| Start Date      | Date the Client Consent to<br>Share form was signed                           |                                        |                                                                                                    |  |  |  |  |  |  |
| End Date        | 7 years after Start Date                                                      | Release Granted*<br>Start Date*        | Yes •<br>06 / 01 / 2018 🗸 🏹                                                                                                    |  |  |  |  |  |  |
| Documentation   | Select "Signed Statement<br>from Client" - Verbal<br>consent is not an option | End Date *<br>Documentation<br>Witness | 06 / 01 / 2025 🧖 🕈 🦉<br>Signed Statement from Client 🔻<br>Multco                                                                                                    |  |  |  |  |  |  |
| Witness         | Enter <i>Mult</i> co                                                          |                                        | Save Release of Information Cancel                                                                                                    |  |  |  |  |  |  |

When successfully transacted, it should look like this under the ROI tab. You may choose to attach the signed Client Consent to Share form by clicking on the image of the binder clip (optional).

| Pole  | 3) Mouse, Minnie                                                              | -Switch to Apr | ther Household M | Iombor- Y Sub   | mit |  |  |  |
|-------|-------------------------------------------------------------------------------|----------------|------------------|-----------------|-----|--|--|--|
|       |                                                                               |                |                  |                 |     |  |  |  |
| lient | Information                                                                   | Service Tra    | insactions       |                 |     |  |  |  |
| umm   | ary Client Profile Households ROI En                                          | try / Exit Cas | e Managers Ca    | se Plans Assess | mer |  |  |  |
|       |                                                                               |                |                  |                 |     |  |  |  |
|       |                                                                               |                |                  |                 |     |  |  |  |
|       | alassa of Information                                                         |                |                  |                 |     |  |  |  |
|       | celease of information                                                        |                |                  |                 |     |  |  |  |
|       | Provider                                                                      | Permission     | Start Date       | End Date        |     |  |  |  |
| /     | Human Solutions: MHT (Mobile Housing<br>Team) Rapid Re-Housing - SP           | Yes            | 09/26/2017       | 09/26/2027      | Å   |  |  |  |
| /     | Human Solutions - SP                                                          | Yes            | 09/26/2017       | 09/26/2027      | A.  |  |  |  |
| /     | Human Solutions: MHT (Mobile Housing<br>Team) Housing Choice Voucher-HCV - SP | Yes            | 09/26/2017       | 09/26/2027      | Å   |  |  |  |
| 1     |                                                                               |                |                  |                 |     |  |  |  |

\* Email or call the ServicePoint Helpline if you notice there are other ROIs transacted for the household already and you are unsure what to do: 503-970-4408 or <u>servicepoint@multco.us</u>

# 3. CLIENT PROFILE Every Client must have 3 questions answered in the Client Profile Tab

### Name Data Quality

SSN Data Quality - always answer 'Client Refused' (unless SSN is required for a particular project) Click the pencil to answer the 3 profile questions

U.S. Military Veteran?

| nmary    | Client Prof    | ile Households RO    |  |  |  |  |
|----------|----------------|----------------------|--|--|--|--|
| 🦯 Clie   | nt Record      |                      |  |  |  |  |
| Name     |                | Client, Sample       |  |  |  |  |
| Name I   | Data Quality   | Full Name Reported   |  |  |  |  |
| Alias    |                |                      |  |  |  |  |
| Social S | Security       |                      |  |  |  |  |
| SSN Da   | ta Quality     | Client refused (HUD) |  |  |  |  |
| U.S. Mi  | itary Veteran? | No (HUD)             |  |  |  |  |

### 4. ADD PROGRAM ENTRY

- Create a program entry for the <u>Head of Household</u> by clicking on "Add Entry/Exit" from the Summary or Entry/Exit tabs. Click the check box next to the names of **all household members** to include in the program entry.
- Go into the entry of EACH household member (adults and children) to enter program entry data

| Entry Provider                       | Choose the relevant provider: MHT Rapid Re-Housing (Common) or MHT Housing Choice Voucher                                                                                                    |
|--------------------------------------|----------------------------------------------------------------------------------------------------|
| Entry Type                           | Always choose 'Basic'                                                                                                    |
| Entry Date                           | Defaults to data entry date - Change to date of intake                                                                                                    |
| Complete the following que           | stions for EACH Household Member                                                                                                    |
| Housing Move-in Date                 | If this person is NOT in permanent housing at the time of program entry, make sure this field is <u>blank</u> (delete date if needed). When permanent housing placement is made, update this field by creating an Interim Review (see page 13). |
| Relationship to Head of<br>Household | Choose "Self" if client is head of household. Make sure to designate one person as the head of household. Do NOT assign more than one person as the head of household.                                                                          |
| Client Location                      | Hint: Client Location = OR-501 Portland/Gresham/Multnomah County                                                                                                    |
| Date of Birth                        |                                                                                                    |
| Date of Birth Type                   |                                                                                                    |
| Gender                               | Use CTRL to select more than one option                                                                                                    |
| Federal Race/Ethnicity Ques          | tions: Required by HUD                                                                                                    |
| Race                                 |                                                                                                    |
| Race-Additional                      | (optional) Do not answer the same as what was selected under 'Race' above                                                                                                    |
| Ethnicity                            |                                                                                                    |
| Inclusive Identity: Required         | Locally                                                                                                    |
| Inclusive Identity                   | Click 'Add' to enter a client's self-identified race/ethnicity. Add all that apply. This is in addition to the Federal Race/Ethnicity Questions above (i.e. If you entered "White" under Race above, enter "White" here as well).               |

| Primary Language                              |                                                                                                    |
|-----------------------------------------------|----------------------------------------------------------------------------------------------------|
| If Primary Language is Other,<br>then Specify | Required if Primary Language chosen above is 'Other' - Do <u>not</u> enter a 2 <sup>nd</sup> language or<br>a language that is part of the picklist options under "Primary Language"                                                                                                    |
| Does client have a disabling co               | ndition?                                                                                                    |
|                                               | Click 'HUD Verification' to create a Y/N response for each Disability Type                                                                                                    |
| Diaghilitica                                  | Q Disabilities HUD Verification 🛦                                                                                                    |
| Disciplines                                   | Disability Type         Start Date *         End Date         Disability determination           Add                                                                                                    |
| Covered by Health Insurance?                  |                                                                                                    |
| ,                                             | Click 'HUD Verification' to create a Y/N response for each Health Insurance Type                                                                                                    |
| Health Insurance                              | Realth Insurance HUD Verification                                                                                                    |
|                                               | Start Date + Health Insurance Type Covered? End Date                                                                                                    |
|                                               | 400                                                                                                    |
| Complete the following que                    | stions for Head of Household and All Adults                                                                                                    |
| Identify JOHS Priority population             | Refer to Population A/B Determination form: <u>https://rb.gy/hfc1au</u>                                                                                                    |
| Income from Any Source?                       | See Appendix I for detailed instructions on recording and updating already existing client income.                                                                                                    |
| Monthly Income                                | Click 'HUD Verification' to create a Y/N response for each Income Source<br>* Only list income that will be ongoing<br>* Enter Household Income provided by a minor in the Head of Household's profile<br>Verification * HUD Verification * HUD Verificat |
| Non-cash benefit from any source              | Complete HUD Verification; record benefit type, amount is no longer required                                                                                                    |
| Non-Cash Benefits                             | Click 'HUD Verification' to create a Y/N response for each Benefit Source<br>* Only list benefits that will be ongoing<br>* Enter benefits received by a minor in the Head of Household's profile<br>* \$ amounts are not required for non-cash benefits<br>* One-Cash Benefits HUD Verification A<br>Start Date * Source of Non-Cash Receiving Benefit? Non-Cash End Date<br>Benefit Benefit End Date                                                                                                    |
| Prior Living Situation                        | Residence just prior to entry (i.e. the night before entry date). Choose only ONE.                                                                                                    |
| Length of Stay in Previous<br>Place           |                                                                                                    |
| If response to Residence Prior t              | o Project Entry is under HOMELESS SITUATION, you will see the following questions:                                                                                                    |
| Approximate date homeless                     | ness started:                                                                                                    |
| Regardless of where they staye                | ed last night - Number of times client has been on the streets, in emergency shelter, or safe                                                                                                    |

haven in the past 3 years including today Total number of months homeless on the street, in emergency shelter or safe haven in the past 3 years If response to Residence Prior to Project Entry is under INSTITUTIONAL SITUATION and Length of Stay in Previous Place is less than **90 days**, you will see the following questions: On the night before [residence prior situation], did client stay on the streets, emergency shelter or safe haven? If yes, complete the following: Approximate date homelessness started Regardless of where they stayed last night - Number of times client has been on the streets, in emergency shelter, or safe haven in the past 3 years including today Total number of months homeless on the street, in emergency shelter or safe haven in the past 3 years If response to Residence Prior to Project Entry is under TEMPORARY AND PERMANENT HOUSING SITUATION and Length of Stay in Previous Place is less than **7 days**, you will see the following questions: On the night before [residence prior situation], did client stay on the streets, emergency shelter or safe haven? If yes, complete the following: Approximate date homelessness started Regardless of where they stayed last night - Number of times client has been on the streets, in emergency shelter, or safe haven in the past 3 years including today Total number of months homeless on the street, in emergency shelter or safe haven in the past 3 years Domestic violence If response is "Yes," also provide a response to the two follow-up questions: When did the experience occur? and Are you currently fleeing? victim/survivor? Update the following questions when required by funder or administrator: Household Size Required for EACH household member Percent of Median Family NOT required Income Level of Family Income (% HHS NOT required Guidelines) **Employment Status** Required for Head of Household and ALL Adults Zip Code of Last Permanent Required for Head of Household and ALL Adults Address Client's Residence/Last NOT required Permanent Address

### • Click on the Case Manager tab in client's profile

|                                                 | Client Informa | ntion                          |          |                                                                                                    | Service Transa                                                                                | Service Transactions            |             |        |  |  |  |  |
|-------------------------------------------------|----------------|--------------------------------|----------|----------------------------------------------------------------------------------------------------|-----------------------------------------------------------------------------------------------|---------------------------------|-------------|--------|--|--|--|--|
|                                                 | Summary        | Client Profile                 | Househol | ds ROI                                                                                                    | Entry / Exit                                                                                  | Entry / Exit Case Managers Case |             |        |  |  |  |  |
|                                                 | Case M         | lanagers                       |          |                                                                                                    |                                                                                               |                                 |             |        |  |  |  |  |
| Olick 'Add Case Manager'                        | Na             | me Provi                       | der      | Phone Nu                                                                                                    | mber                                                                                          | Start Date                      | te End Date |        |  |  |  |  |
|                                                 | 2 Add Case     | 2 Add Case Manager No matches. |          |                                                                                                    |                                                                                               |                                 |             |        |  |  |  |  |
|                                                 |                |                                | Cas      | e Manager                                                                                                    |                                                                                               |                                 |             | ×      |  |  |  |  |
|                                                 |                |                                |          | Case Manag                                                                                                    | ger - (565) Example,                                                                          | НоН                             |             |        |  |  |  |  |
|                                                 |                |                                |          | <ul> <li>Household</li> </ul>                                                                                                    | Members                                                                                       |                                 |             |        |  |  |  |  |
| Check boxes next to client<br>household members | names to in    | clude all                      | E        | <ul> <li>To include Household members for this Case Manager, click the box beside each name. Only members from the SAME Household may be selected.</li> <li>(279) Male Single Parent</li> </ul> |                                                                                               |                                 |             |        |  |  |  |  |
| Olick the 'Me' option to set y<br>Manager       | ourself as th  | ne Case                        | 3        | 3 □ (555) Example, 1Child<br>□ (556) Example, 1Child<br>□ (557) Example, 2Child                                                                                                    |                                                                                               |                                 |             |        |  |  |  |  |
|                                                 |                |                                |          | Type *                                                                                                    | O <u>ServicePoint User</u>                                                                    | Me O <u>Other</u>               |             | e      |  |  |  |  |
| Choose your agency's MHT                        | Rapid Re-H     | ousina                         |          | Name*                                                                                                    | Laura Berrutti                                                                                |                                 |             |        |  |  |  |  |
| 'rovider                                        |                |                                |          | Phone Number                                                                                                    |                                                                                               |                                 |             |        |  |  |  |  |
|                                                 |                |                                |          | Email Address                                                                                                    | ,<br> berrutti@catholiccharities                                                              | pregon.c                        |             |        |  |  |  |  |
| Start Date should be the da vith the client.    | te you starte  | ed working                     | 6        | Provider *                                                                                                    | El Programa Hispano Catoli<br>(EPHC): MHT (Mobile Housi<br>Team) Rapid Re-Housing -<br>(4499) | co<br>ng Search<br>SP           | My Provider | Clear  |  |  |  |  |
|                                                 |                |                                | 6        | Start Date *                                                                                                    | 10 / 03 / 2017 🧃 🕻                                                                            |                                 |             |        |  |  |  |  |
| Click 'Add Case Manager'                        |                |                                |          | End Date                                                                                                    |                                                                                               | 20                              |             |        |  |  |  |  |
|                                                 |                |                                |          |                                                                                                    |                                                                                               | 7 Add Cas                       | e Manager   | Cancel |  |  |  |  |

# CHANGING A CASE MANAGER

|                                                       | Clien                       | t In | fori | mation            |            |                       |                      |                |                     | Service Transactions   |                |           |         |           |         |       |  |  |  |  |  |  |  |  |          |  |   |                                                                                            |  |                        |          |   |             |       |     |
|-------------------------------------------------------|-----------------------------|------|------|-------------------|------------|-----------------------|----------------------|----------------|---------------------|------------------------|----------------|-----------|---------|-----------|---------|-------|--|--|--|--|--|--|--|--|----------|--|---|--------------------------------------------------------------------------------------------|--|------------------------|----------|---|-------------|-------|-----|
| Click on the pencil next to<br>the name of the former | Sumi                        | mar  | уľ   | Client Pro        | ofile      | House                 | holds                | ROI            | Entr                | y / Exit               | Case           | Managers  | Case    | Plans     | Assessm | ients |  |  |  |  |  |  |  |  |          |  |   |                                                                                            |  |                        |          |   |             |       |     |
| Case Manager                                          |                             | Ca   | se   | Managers          | 5          |                       |                      |                |                     |                        |                |           |         |           |         |       |  |  |  |  |  |  |  |  |          |  |   |                                                                                            |  |                        |          |   |             |       |     |
|                                                       |                             |      |      | Name              | Pro        | vider                 |                      |                |                     |                        |                | Phone Nu  | mber \$ | Start Dat | e End D | ate   |  |  |  |  |  |  |  |  |          |  |   |                                                                                            |  |                        |          |   |             |       |     |
|                                                       |                             | ٢    | 1    | Laura<br>Berrutti | El I<br>(M | programa<br>obile Hou | a Hispar<br>using Te | no Ca<br>eam)  | tolico (<br>Rapid F | (EPHC): I<br>Re-Housir | MHT<br>ng - SP | 503-929-8 | 3502    | 07/01/20  | 17      |       |  |  |  |  |  |  |  |  |          |  |   |                                                                                            |  |                        |          |   |             |       |     |
|                                                       |                             | Add  | Ca   | se Manage         | er         |                       |                      |                |                     | Showin                 | g 1-1 of       | f 1       |         |           |         |       |  |  |  |  |  |  |  |  |          |  |   |                                                                                            |  |                        |          |   |             |       |     |
|                                                       | _                           |      |      | Nar               | ne *       | * Laura B             |                      | Laura Berrutti |                     |                        | _              |           |         |           |         |       |  |  |  |  |  |  |  |  |          |  |   |                                                                                            |  |                        |          |   |             |       |     |
| 2 Set the End Date to the day before you started      |                             |      |      | Title             | Э          |                       | OR-50                | 01: C          | OP MC               | :                      |                |           |         |           |         |       |  |  |  |  |  |  |  |  |          |  |   |                                                                                            |  |                        |          |   |             |       |     |
| working with the client                               |                             |      |      | Pho               | ne Nu      | mber                  |                      |                |                     |                        |                |           |         |           |         |       |  |  |  |  |  |  |  |  |          |  |   |                                                                                            |  |                        |          |   |             |       |     |
|                                                       |                             |      |      | Ema               | ail Ado    | iress                 | lberru               | utti@          | catholi             | cchariti               | esorego        | n.c       |         |           |         |       |  |  |  |  |  |  |  |  |          |  |   |                                                                                            |  |                        |          |   |             |       |     |
| 6 Click 'Save Case Manager'                           | 6 Click 'Save Case Manager' |      |      |                   |            |                       |                      |                |                     |                        |                |           |         |           |         |       |  |  |  |  |  |  |  |  | Provider |  | * | El Programa Hispano Catolico<br>(EPHC): MHT (Mobile Housing<br>Team) Ranid Re-Housing - SP |  | olico<br>using<br>- SP | Search M | M | 4y Provider | er Cl | ear |
| O Follow the steps above to add yourself as the r     | new                         |      |      |                   |            |                       | (4499                | ə)             |                     |                        |                |           |         |           |         |       |  |  |  |  |  |  |  |  |          |  |   |                                                                                            |  |                        |          |   |             |       |     |
| Case Manager                                          |                             |      |      | Sta               | rt Da      | te*                   | 07 /                 | 01             | / 2017              | 7 23,                  | 0 🦧            |           |         |           |         |       |  |  |  |  |  |  |  |  |          |  |   |                                                                                            |  |                        |          |   |             |       |     |
|                                                       |                             |      |      | 2 End             | Date       |                       | 10 /                 | 03             | / 2017              | 7 23,                  | 0 🦧            |           |         |           |         |       |  |  |  |  |  |  |  |  |          |  |   |                                                                                            |  |                        |          |   |             |       |     |
|                                                       |                             |      |      |                   |            |                       |                      |                |                     |                        | B              | Save      | Case    | Manager   |         | Exit  |  |  |  |  |  |  |  |  |          |  |   |                                                                                            |  |                        |          |   |             |       |     |

When a household has been placed in permanent housing, update the Housing Move-in Date using the following steps. Do NOT pencil back into the program entry to update this field.

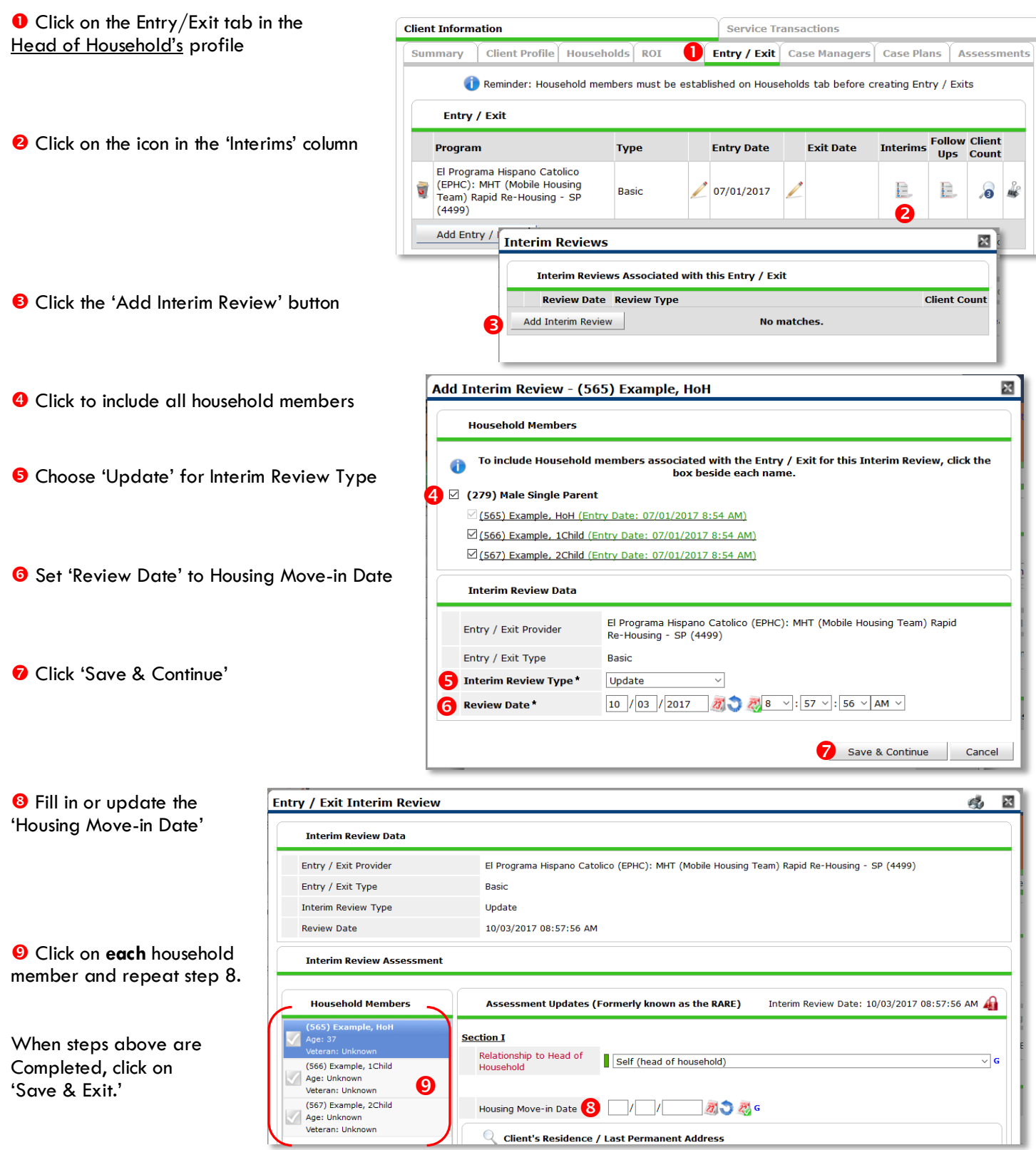

Page | 13

# EXITING from Rapid Re-Housing or Housing Choice Voucher

See income instructions on pg. 17 on how to end date income and benefits records and add new ones.

| EXIT Answe                                   | ers from Entry will carry over. <u>Remember to update all responses that have changed</u> . |
|----------------------------------------------|---------------------------------------------------------------------------------------------|
| Exit Date                                    | Defaults to data entry date – change to Exit Date                                           |
| Reason for Leaving                           |                                                                                             |
| Destination                                  |                                                                                             |
| Verify, and if applicable                    | e, update the following questions for EACH Household Member                                 |
| Housing Move-in Date                         | Review. Leave blank or delete only if client is NOT in permanent housing at exit.           |
| Relationship to Head of<br>Household         |                                                                                             |
| Does client have a disablin                  | g condition?                                                                                |
|                                              | Click magnifying glass to check that all responses are still accurate                       |
| Disabilities                                 | Disabilities HUD Verification                                                               |
| Covered by Health Insuran                    | ce?                                                                                         |
|                                              | Click magnifying glass to check that all responses are still accurate                       |
| Health Insurance                             | HuD Verification V                                                                          |
| Verify, and if applicable                    | e, update the following questions for Head of Household and All Adults                      |
| Income from Any Source?                      |                                                                                             |
|                                              | Click magnifying glass to check that all responses are still accurate                       |
| Monthly Income                               | HUD Verification                                                                            |
| Non-cash benefit from any                    | source?                                                                                     |
| New Cash David fite                          | Click magnifying glass to check that all responses are still accurate                       |
| Non-Cash Benefits                            | Non-Cash Benefits HUD Verification                                                          |
| Update the following qu                      | uestions when required by funder or administrator:                                          |
| Percent of Median Family<br>Income           | NOT required                                                                                |
| Achieved case plan goals                     | NOT required                                                                                |
| Client's Residence/Last<br>Permanent Address | NOT required                                                                                |

Follow-ups are required for households who, at exit from RRH or HCV, are in **permanent housing**. This information is captured in SP during the exit in the "Destination" question. Permanent housing includes all of the "Rental by Client," "Owned by Client," "Permanent Housing," "Staying or Living with Family/Friends, <u>Permanent</u> Tenure" response options for exit destination.

### PRE-SETTING RRH or HCV FOLLOW-UPS

At the time of Exit from RRH or HCV, go to the Assessments tab of the Head of Household's profile. Select **HOUSING OUTCOMES**' from the drop-down menu and click 'Submit.'

(Note: For JOIN, choose "Housing Outcomes")

|                                                    | Client Informa       | tion                                       |                                        |                             | Service Transa            | ctions                |                          | $\frown$                       |
|----------------------------------------------------|----------------------|--------------------------------------------|----------------------------------------|-----------------------------|---------------------------|-----------------------|--------------------------|--------------------------------|
|                                                    | Summary              | Client Profile                             | Households                             | ROI                         | Entry / Exit              | Case Managers         | Case Plans               | Assessments                    |
|                                                    |                      | ſ                                          | Salact an A                            |                             |                           |                       |                          | 1                              |
|                                                    |                      | 2                                          | Select an As                           | ssessment                   |                           |                       | -                        |                                |
|                                                    |                      |                                            | lousing Outcome                        | S                           |                           | • Submit              |                          |                                |
|                                                    | Housing              | Outcomes                                   |                                        |                             |                           |                       |                          | iii 🔒                          |
|                                                    | Q Hous               | ing Placement & R                          | etention Outco                         | mes                         |                           |                       | _                        |                                |
|                                                    | Reporting<br>Program | Housing<br>Outcome<br>Intervention<br>Type | Initial<br>Placement/E<br>Prevention D | viction End of Subs<br>Date | idy Follow Up<br>Interval | Follow Up Due<br>Date | Actual Follow Up<br>Date | Is Client Still in<br>Housing? |
| Click 'Add'                                        | Add                  |                                            | _                                      | _                           | _                         | _                     | _                        |                                |
|                                                    |                      | Housing Pl                                 | acement 8                              | Retention                   | Outcomes                  |                       |                          |                                |
| Reporting Program = 'MHT<br>(Mobile Housing Team)" | 2                    | Reporting Progr                            | am []                                  | MHT (Mobile Ho              | ousing Team) 🔻            | G                     |                          |                                |
| 8 Housing Outcome Intervention                     | ß                    | Housing Outcon<br>Intervention Tyj         | ne 🔤                                   | Permanent Plac              | ement 🔻 G                 |                       |                          |                                |
| Type - 'Permanent Placement'                       | Hou                  | sing Placement                             | Information:                           |                             |                           |                       |                          |                                |
| rype – remanen racemen                             | 4                    | Initial Placemen<br>Prevention Date        | t/Eviction                             | 10 / 01 / 201               | 7 🛛 📆 🔿 🦉                 | G                     |                          |                                |
| Housing Placement Information:                     |                      | End of Subsidy                             | Date 1                                 | 10 / 01 / 201               | 9 🙇 🔿 🥂                   | c                     |                          |                                |
| Initial Placement = RRH/HCV <b>entry</b> date      | Follo                | ow-Up Schedule                             | :                                      |                             |                           |                       |                          |                                |
| End of Subsidy Date = RRH/HCV <b>exit</b> date     | 6                    | What event trig<br>follow-up?              | gered this                             | End of Subsidy,             | /Exit                     |                       | ¥ G                      |                                |
| Follow-Up Schedule:                                | -1                   | Follow Up Interv                           | val 🛛                                  | 6-Months 🔻                  | G                         |                       |                          |                                |
| What triggered? = End of Subsidy/Exit              |                      | Follow Up Due D                            | ate C                                  | 04 / 01 / 202               | d 🕂 🔿 🦉                   | G                     |                          |                                |
| Follow-Up Interval = 3 months                      | Acti                 | ual Follow-Up Ou                           | itcome:                                |                             |                           |                       |                          |                                |
| Follow-Up Due Date = set based on exit date        |                      | Actual Follow Up                           | Date                                   | //                          | 2 3 2                     | c                     |                          |                                |
|                                                    |                      | Follow-Up Statu                            | s                                      | -Select-                    |                           | ▼ G                   |                          |                                |
| G Click 'Save and Add Another' and report          |                      | Is Client Still in                         | Housing?                               | -Select-                    | • 6                       |                       |                          |                                |
| Steps 1-5 for 12 mo follow-up by changing          |                      | Leave Blank                                |                                        | //                          | <b>M</b> O <b>R</b>       | G                     |                          |                                |
| The 'Follow-Up Interval'.                          | 6                    |                                            |                                        | Save                        | Save an                   | d Add Another         | Can                      | cel                            |
|                                                    |                      |                                            |                                        |                             |                           |                       |                          |                                |

### RECORDING HOUSING OUTCOMES

|                                                               | Client I | Informatio           | n                                       |                                      |                         | Ser                  | ice Transact          | ions                  |                          |                             |  |  |  |
|---------------------------------------------------------------|----------|----------------------|-----------------------------------------|--------------------------------------|-------------------------|----------------------|-----------------------|-----------------------|--------------------------|-----------------------------|--|--|--|
|                                                               | Sumn     | nary                 | Client Profile                          | Households                           | ROI                     | Entr                 | y / Exit              | Case Managers         | Case Plans               | Assessments                 |  |  |  |
| Follow-ups that were pre-set                                  |          | Select an Assessment |                                         |                                      |                         |                      |                       |                       |                          |                             |  |  |  |
| at the time of RRH/HCV Exit                                   |          | Housing Outcomes     |                                         |                                      |                         |                      |                       |                       |                          |                             |  |  |  |
| Assessments tab of the Head                                   |          | Housing Outcomes     |                                         |                                      |                         |                      |                       |                       |                          |                             |  |  |  |
| 'HOUSING OUTCOMES' and<br>click 'Submit.                      |          | Housing              | ) Placement & I                         | Retention Outcon                     | ies                     |                      |                       |                       |                          |                             |  |  |  |
|                                                               |          | Reportin<br>Program  | g Housing<br>Outcom<br>Interver<br>Type | e Initial<br>Placement<br>Prevention | /Eviction En<br>Date Da | nd of Subsidy<br>ate | Follow Up<br>Interval | Follow Up Due<br>Date | Actual Follow<br>Up Date | Is Client Still in Housing? |  |  |  |
|                                                               | 21       | MHT (Me<br>Housing   | obile Perman<br>Team) Placeme           | ent 10/01/20                         | 17 10                   | 0/01/2019            | 12-Months             | 10/01/2020            |                          |                             |  |  |  |
| Click the pencil next to the follow-up interval you'd like to | 2        | MHT (Me<br>Housing   | obile Perman<br>Team) Placeme           | ent 10/01/20                         | 17 10                   | 0/01/2019            | 6-Months              | 04/01/2020            |                          |                             |  |  |  |
| record                                                        | A        | dd                   |                                         |                                      |                         | S                    | howing 1-2 o          | f 2                   |                          |                             |  |  |  |

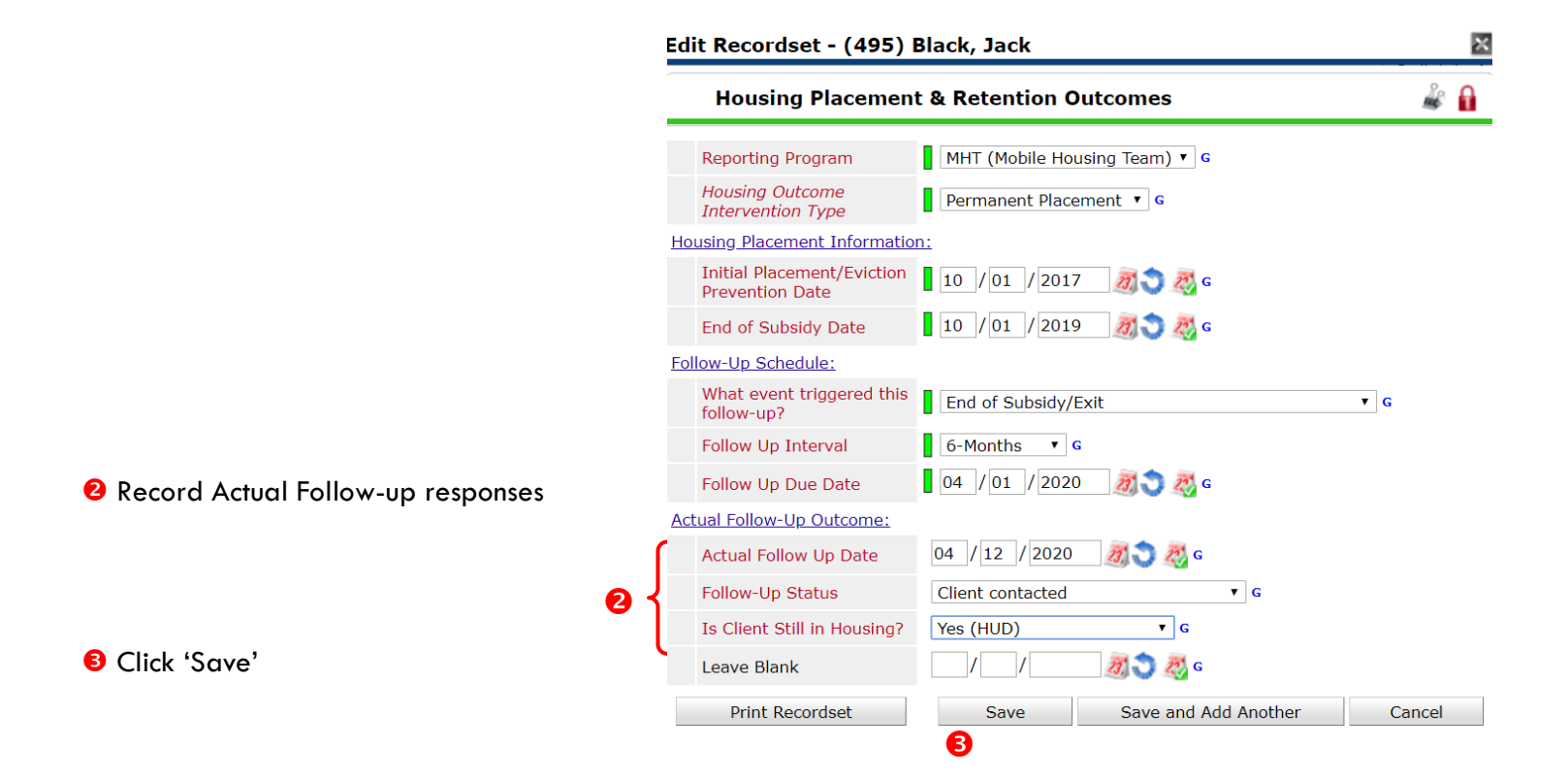

### APPENDIX I: CLIENT INCOME

### RECORDING CLIENT INCOME

- Each client's record should store their entire income history. Never update a client's income by deleting or writingover the answers in an existing income record.
- Each income source should have a Yes/No response. The same is true for Benefits, Disability and Health Insurance types.
- New program entries pre-fill with income data from previous entries. If the income data that pre-fills is not accurate for your point in time, end date it and add a new/updated income.
- When completing an Annual Review, record changes through the 'Interims' icon. Do not change answers in Program Entry.

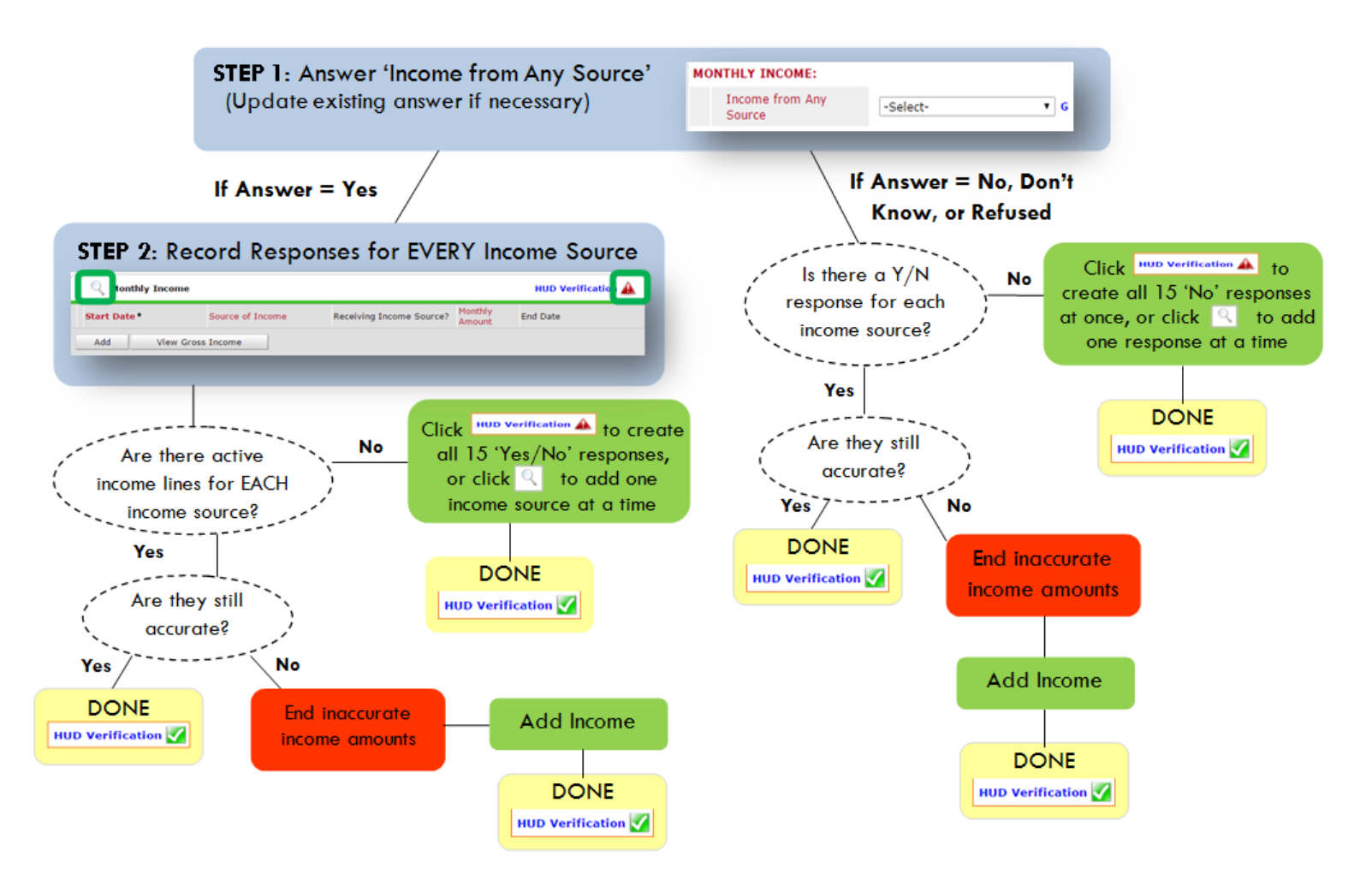

### Follow the process below to record client income at Entry, Interims, and Exit:

### ADDING INCOME

- To create all 15 income responses at once for NEW clients, click the HUD V icon HUD Verification A If updating clients who already have responses, click the magnifying glass
- Leave Start Date as default (date of Entry, Annual Review, or Exit)
- Select Source of Income
- Monthly Amount = (\$ amount from this source)
- Leave End Date blank
- **G** Save /add another and Exit

### ENDING INCOME

- If updating income at Entry/Exit, enter data in client's program Entry/Exit. If updating income during enrollment, use appropriate interim.
- Olick the pencil next to outdated income
- Leave Start Date, Source, and Amount unchanged
- End Date = the day before Entry/Annual Review/Exit
- Save and Exit

### NOTE: Follow the same process when recording Benefits, Disabilities and Health Insurance

### **Answering HUD Verification Questions for New Participants**

Your program's Entry may include the following questions:

- Health Insurance •
- Disabilities •
- Monthly Income
- Non-Cash Benefits

Though these four questions each have different answers available to choose from, all function the same way. This type of question has two parts to answer:

1. Answer the Yes/No question that sits above the HUD Verification.

2. Click HUD Verification, which opens the next window.

3. Select the "No" link. All of the answers in the bottom section will shift to "No".

4. Carefully review the list of answers. If one of the answers applies to the participant, shift the answer on that one line to a "Yes".

If you answer "Yes" to an Income Source for the Monthly Income question, or for the Disability types, an additional box will pop up. See Step 5 and/or 6 below.

Otherwise, click Save & Exit.

| Cov | Insurance Questions<br>the "Covered by Health<br>rered by Health<br>urance | insurance" question for everyone.<br>Yes (HUD) • c | 0              | HUD<br>Verification<br>for CoC<br>Programs |
|-----|----------------------------------------------------------------------------|----------------------------------------------------|----------------|--------------------------------------------|
| Q.  | UD Venfication and select<br>Health Insurance                              | appropriate answer for each Health                 | Insurance Type | 2 HUD Verification                         |
|     | Start Date *                                                               | Health Insurance Type                              | Covered?       | End Date                                   |
| 1   | 10/01/2014                                                                 | State Health Insurance for<br>Adults               | Yes            |                                            |
| 1   | 10/01/2014                                                                 | Private Pay Health Insurance                       | No             |                                            |
| 1 8 | 10/01/2014                                                                 | Health Insurance obtained<br>through COBRA         | No             |                                            |
|     | 10/01/2014                                                                 | State Children's Health                            | No             |                                            |
| 1   | 10/01/2014                                                                 | and a served of the grant                          |                |                                            |

#### HUD Verification: Monthly Income for 10/01/2014

Coloct the Reseiving Income

Per Source of Income, the current records for Monthly Income as of 10/01/2014 are displayed below. Any previous records for Monthly Income not overlapping as of this date are not displayed. In the event that multiple records exist per Source of Income as of 10/01/2014, records containing "Yes" values will be displayed and take precedence for monthly and the precedence for monthly Income as of 10/01/2014, records containing "Yes" values will be displayed and take precedence for monthly Income as of 10/01/2014, records containing "Yes" values will be displayed and take precedence for monthly Income as of 10/01/2014, records containing "Yes" values will be displayed and take precedence for monthly Income as of 10/01/2014, records containing "Yes" values will be displayed and take precedence for monthly Income as of 10/01/2014, records containing "Yes" values will be displayed and take precedence for monthly Income as of 10/01/2014, records containing "Yes" values will be displayed and take precedence for monthly Income as of 10/01/2014, records containing "Yes" values will be displayed and take precedence for monthly Income as of 10/01/2014, records containing "Yes" values will be displayed and take precedence for monthly Income as of 10/01/2014, records containing "Yes" values will be displayed and take precedence for monthly Income as of 10/01/2014, records containing "Yes" values will be displayed and take precedence for monthly Income as of 10/01/2014, records containing "Yes" values will be displayed and take precedence for monthly Income as of 10/01/2014, records containing "Yes" values will be displayed and take precedence for monthly Income as of 10/01/2014, records containing "Yes" values will be displayed and take precedence for monthly Income as of 10/01/2014, records containing "Yes" values will be displayed and take precedence for monthly Income as of 10/01/2014, records containing "Yes" values will be displayed and take precedence for monthly Income as of 10/01/2014, records containing "Yes" values w for reporting purposes. (3)

|                                                     |     | Receiving I | ncome Source?         |          |
|-----------------------------------------------------|-----|-------------|-----------------------|----------|
| Source of Income                                    | Yes | No          | Data Not<br>Collected | Incomple |
| Alimony or Other Spousal Support (HUD)              | 0   | 0           | 0                     | ۲        |
| Child Support (HUD)                                 | 0   | 0           | 0                     | ۲        |
| Earned Income (HUD)                                 | 0   | 0           | 0                     | ۲        |
| Other (HUD)                                         | 0   | 0           | 0                     | ۲        |
| Pension or retirement income from another job (HUD) | 0   | 0           | 0                     | ۲        |
| Private Disability Insurance (HUD)                  | 0   | 0           | 0                     | ۲        |
| Retirement Income From Social Security (HUD)        | 0   | 0           | 0                     | ۲        |
| SSDI (HUD)                                          | 0   | 0           | 0                     | ۲        |
| SSI (HUD)                                           | 0   | 0           | 0                     | ۲        |
| TANF (HUD)                                          | 0   | 0           | 0                     | ۲        |
| Unemployment Insurance (HUD)                        | 0   | 0           | 0                     | ۲        |
| VA Non-Service Connected Disability Pension (HUD)   | 0   | 0           | 0                     | ۲        |
| VA Service Connected Disability Compensation (HUD)  | 0   | 0           | 0                     | ۲        |
| Worker's Compensation (HUD)                         | 0   | 0           | 0                     | ۲        |

5. **INCOME**: Enter the amount of that Income. Enter an approximate amount if necessary.

Record all income received in the 30 days prior to intake, but only if it that income will be continuous and ongoing.

| Start Date *                | 10 / 01 / 2014 🛛 🖏 💙 🚜 G |
|-----------------------------|--------------------------|
| Source of Income            | TANF (HUD)               |
| If Other, Please Specify    | G                        |
| Receiving Income<br>Source? | Yes                      |
| If other, specify           |                          |
| Monthly Amount 5            | 487 G                    |
| End Date                    | / / / 🦉 🎘 🦉 G            |
| ARCHIVAL USE ONLY           | -Select- T G             |

| Disabilities                                                                                                    |                             |
|----------------------------------------------------------------------------------------------------|-----------------------------|
| Disability Type                                                                                                    | Mental Health Problem (HUD) |
| Start Date *                                                                                                    | 07 / 30 / 2018 🧖 💙 🦧 G      |
| Note on Disability                                                                                                    |                             |
| Above condition is going<br>to be long term?<br>(Retired)                                                                               | Yes V G                     |
| If Yes, Expected to be of<br>long-continued and<br>indefinite duration and<br>substantially impairs<br>ability to live<br>independently | Yes (HUD) T                 |
| Disability determination                                                                                                    | Yes (HUD)                   |
| End Date                                                                                                    | / / 🧖 🞝 💐 G                 |

| 6. | DISABILITIES: Enter "Yes"* in the 2 |
|----|-------------------------------------|
|    | fields below the Note on Disability |
|    | box.                                |

\*If the project requires an official documentation of disability, you must have that in the client file in order to enter "Yes".

Click Save.

Continue answering the remaining Entry questions.

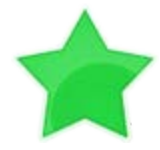

When you're done answering questions for the Head of Household, remember to click **Save**, then scroll back to the top of the entry window and click on the names of any other household members included in the entry to complete their assessments.

### **Updating HUD Verification Questions for Existing Participants**

If you are answering the HUD Verification questions for a participant who already exists in ServicePoint, there's a good chance that these type of questions (health insurance, disability, income, non-cash benefits) have already been answered at least once. ServicePoint will display all previously recorded answers as long as they are *ongoing*. This means that no one has entered an "End Date" for the answers you are seeing.

In order for you to update a HUD Verification question that has already been answered, you must enter an End Date for each previously recorded answer **that is no longer correct**. Then create a line for each **new** correct answer; new answers should be dated with the date of your new entry or annual update.

**EXAMPLE**: Last year, a survivor and her child completed the intake process for a program on 01/01/2017. A couple days later, her advocate created a program entry in ServicePoint using the intake date as the entry date. The advocate answered all of the questions required by ServicePoint in the program entry, including all four of the HUD Verification-type questions (Health Insurance, Disability, Monthly Income, and Non-Cash Benefits). At the time the advocate completed her intake, the participant did not have health insurance.

| Covered by Health<br>Insurance  |                                                   |                |                    |
|---------------------------------|---------------------------------------------------|----------------|--------------------|
| Click HUD Verification and sele | ct appropriate answer for each Health             | Insurance Type | HUD Verification 嬮 |
| Start Date *                    | Health Insurance Type                             | Covered?       | End Date           |
| 01/01/2017                      | Employer - Provided Health<br>Insurance           | No             |                    |
| 2 🗑 01/01/2017                  | Veteran's Administration (VA)<br>Medical Services | No             |                    |
| / 🧃 01/01/2017                  | State Children's Health<br>Insurance Program      | No             |                    |
| / 🧃 01/01/2017                  | MEDICARE                                          | No             |                    |
| / 🗑 01/01/2017                  | Other                                             | No             |                    |

Notice how each of the individual answers within the HUD Verification-type questions has a **Start Date** of 01/01/2017 (the same as the participants' entry date). Because the advocate recorded these answers from within the program entry dated 01/01/2017, the **Start Date** for each answer defaults to the entry date. **(Don't change it.)** 

**TIP:** After completing a HUD Verification, click on the magnifying glass icon to expand the HUD Verification box and see all of your answers at once!

|   | Health Insurance |                                                                               |                          |            |                                                         |          |          |  |
|---|------------------|-------------------------------------------------------------------------------|--------------------------|------------|---------------------------------------------------------|----------|----------|--|
|   |                  | Provider                                                                      | Date Effective 🕶         | Start Date | Health Insurance<br>Type                                | Covered? | End Date |  |
| / | ij               | Multnomah County Domestic<br>Violence Coordinator's Office<br>- DV - SP (727) | 01/01/2017<br>3:34:32 PM | 01/01/2017 | Employer -<br>Provided Health<br>Insurance              | No       |          |  |
| 1 | -                | Multnomah County Domestic<br>Violence Coordinator's Office<br>- DV - SP (727) | 01/01/2017<br>3:34:32 PM | 01/01/2017 | Veteran's<br>Administration<br>(VA) Medical<br>Services | No       |          |  |
| 1 | Ŵ                | Multhomah County Domestic<br>Violence Coordinator's Office<br>- DV - SP (727) | 01/01/2017<br>3:34:32 PM | 01/01/2017 | State Children's<br>Health Insurance<br>Program         | No       |          |  |
| 1 | W                | Multhomah County Domestic<br>Violence Coordinator's Office<br>- DV - SP (727) | 01/01/2017<br>3:34:32 PM | 01/01/2017 | MEDICARE                                                | No       |          |  |
| 1 | Ŵ                | Multhomah County Domestic<br>Violence Coordinator's Office<br>- DV - SP (727) | 01/01/2017<br>3:34:32 PM | 01/01/2017 | Other                                                   | No       |          |  |
| 1 | W                | Multhomah County Domestic<br>Violence Coordinator's Office<br>- DV - SP (727) | 01/01/2017<br>3:34:32 PM | 01/01/2017 | Indian Health<br>Services Program                       | No       |          |  |
| 1 | 1                | Multhomah County Domestic<br>Violence Coordinator's Office<br>- DV - SP (727) | 01/01/2017<br>3:34:32 PM | 01/01/2017 | State Health<br>Insurance for<br>Adults                 | No       |          |  |
| 1 | 1                | Multhomah County Domestic<br>Violence Coordinator's Office<br>- DV - SP (727) | 01/01/2017<br>3:34:32 PM | 01/01/2017 | Private Pay Health<br>Insurance                         | No       |          |  |
| 1 | 1                | Multnomah County Domestic<br>Violence Coordinator's Office<br>- DV - SP (727) | 01/01/2017<br>3:34:32 PM | 01/01/2017 | Health Insurance<br>obtained through<br>COBRA           | No       |          |  |
| 1 | Ŵ                | Multhomah County Domestic<br>Violence Coordinator's Office<br>- DV - SP (727) | 01/01/2017<br>3:34:32 PM | 01/01/2017 | MEDICAID                                                | No       |          |  |

A year later, the same participant completed an intake for a new program. A couple days later, her advocate creates an entry for the new program, using the new intake date (01/01/2018) as the program entry date.

Sometime in the last year, the participant acquired health insurance through the Oregon Health Plan. Yay! The HUD Verification question about Health Insurance in the new program's entry pulls the "No" answer from the last time this question was answered, just like all other questions in ServicePoint. Flip the answer in the first part of the question from a "No" to a "Yes".

| ealth Insurance                |                                        |     | Health Insurance               |                                        |
|--------------------------------|----------------------------------------|-----|--------------------------------|----------------------------------------|
| swer the "Covered by H         | ealth Insurance" question for everyone | . N | Answer the "Covered by He      | ealth Insurance" question for everyone |
| Covered by Health<br>Insurance | No (HUD)                               |     | Covered by Health<br>Insurance | Yes (HUD) 🔻 G                          |

Click on the magnifying glass icon to review each of the individual answers within the HUD Verification.

| Covered by Health<br>Insurance  | Yes (HUD) 🔻 G                                     |                |                  |
|---------------------------------|---------------------------------------------------|----------------|------------------|
| Click HUD Verification and sele | ct appropriate answer for each Health             | Insurance Type |                  |
| Health Insurance                |                                                   |                | HUD Verification |
| Start Date*                     | Health Insurance Type                             | Covered?       | End Date         |
| 2 🗑 01/01/2017                  | Employer - Provided Health<br>Insurance           | No             |                  |
| 2 👿 01/01/2017                  | Veteran's Administration (VA)<br>Medical Services | No             |                  |
| 2 👿 01/01/2017                  | State Children's Health<br>Insurance Program      | No             |                  |
| 2 👿 01/01/2017                  | MEDICARE                                          | No             |                  |
| / 🗑 01/01/2017                  | Other                                             | No             |                  |

Tip: The Start Date shows the date of the entry wherein each answer was created.

|   | -   |                                                                               |                          |            |                                                         |          |          |
|---|-----|-------------------------------------------------------------------------------|--------------------------|------------|---------------------------------------------------------|----------|----------|
|   |     | Provider                                                                      | Date Effective 🔻         | Start Date | Health Insurance<br>Type                                | Covered? | End Date |
| / | đ   | Multnomah County Domestic<br>Violence Coordinator's Office<br>- DV - SP (727) | 01/01/2017<br>3:34:32 PM | 01/01/2017 | Employer -<br>Provided Health<br>Insurance              | No       |          |
| 1 | Ţ   | Multnomah County Domestic<br>Violence Coordinator's Office<br>- DV - SP (727) | 01/01/2017<br>3:34:32 PM | 01/01/2017 | Veteran's<br>Administration<br>(VA) Medical<br>Services | No       |          |
| - | Ţ   | Multnomah County Domestic<br>Violence Coordinator's Office<br>- DV - SP (727) | 01/01/2017<br>3:34:32 PM | 01/01/2017 | State Children's<br>Health Insurance<br>Program         | No       |          |
| 1 | Ţ   | Multnomah County Domestic<br>Violence Coordinator's Office<br>- DV - SP (727) | 01/01/2017<br>3:34:32 PM | 01/01/2017 | MEDICARE                                                | No       |          |
| 1 | Ţ   | Multnomah County Domestic<br>Violence Coordinator's Office<br>- DV - SP (727) | 01/01/2017<br>3:34:32 PM | 01/01/2017 | Other                                                   | No       |          |
| 1 | 1   | Multnomah County Domestic<br>Violence Coordinator's Office<br>- DV - SP (727) | 01/01/2017<br>3:34:32 PM | 01/01/2017 | Indian Health<br>Services Program                       | No       |          |
| 1 | Ţ   | Multnomah County Domestic<br>Violence Coordinator's Office<br>- DV - SP (727) | 01/01/2017<br>3:34:32 PM | 01/01/2017 | State Health<br>Insurance for<br>Adults                 | No       |          |
| 1 | Ţ   | Multnomah County Domestic<br>Violence Coordinator's Office<br>- DV - SP (727) | 01/01/2017<br>3:34:32 PM | 01/01/2017 | Private Pay Health<br>Insurance                         | No       |          |
| 1 | Ţ   | Multnomah County Domestic<br>Violence Coordinator's Office<br>- DV - SP (727) | 01/01/2017<br>3:34:32 PM | 01/01/2017 | Health Insurance<br>obtained through<br>COBRA           | No       |          |
| 1 | đ   | Multnomah County Domestic<br>Violence Coordinator's Office<br>- DV - SP (727) | 01/01/2017<br>3:34:32 PM | 01/01/2017 | MEDICAID                                                | No       |          |
|   | Add | d                                                                             |                          | Sho        | wing 1-10 of 10                                         |          |          |

OHP is recorded in ServicePoint as "MEDICAID", so this is the line that must be updated to reflect that the participant now has health insurance.

Click on the pencil icon in line with this answer to edit. The **Start Date** tells you the date of the entry wherein this answer was created. When the answer was created on 01/01/2017, "No" *was* the correct answer to the question "Covered?" for "MEDICAID".

But as of 01/01/2018, "No" is no longer a correct answer. Document this change by entering an **End Date** for the "No" answer. The date "No" stopped being correct is the date the participant first acquired health insurance; however, the participant isn't expected to remember that date, and the advocate is not expected to record it.

| Health Insurance                             |                        | 🎄 🔒        |
|----------------------------------------------|------------------------|------------|
| Start Date *                                 | 01 / 01 / 2017 🕂 🎝 🦓 G |            |
| Health Insurance Type                        | MEDICAID               | ▼G         |
| (If Yes to Other) Specify<br>Source          |                        |            |
| Covered?                                     | No                     | /2]        |
| (HOPWA) If Private Pay<br>Insurance, Specify |                        |            |
| (HOPWA) If No, Reason<br>not covered         | -Select-               | ] <b>G</b> |
| End Date                                     | / / / 🧖 🖏 😋 🦧 G        |            |
| Print Recordset                              | Say                    | re Cancel  |

But the advocate *does* know that on the date the participant completed the intake for the new program, she had OHP. The advocate is only responsible for reporting what is true as of the **Entry Date**. So, use the date of the day before the program entry as the **End Date**.

| End Date        | 12 / 31 / 2017 🧖 💸 G |        |
|-----------------|----------------------|--------|
| Print Recordset | Save                 | Cancel |

In this example, the **Entry Date** for the new program is 01/01/2018, so the **End Date** is 12/31/2017.

After entering an End Date, click Save.

The **End Date** now appears in line with the "No" for the MEDICAID answer.

| Multnomah County Domestic<br>Violence Coordinator's Office<br>- DV - SP (727) | 01/01/2017<br>3:34:32 PM | 01/01/2017 | MEDICAID | No | 12/31/2017 |  |
|-------------------------------------------------------------------------------|--------------------------|------------|----------|----|------------|--|
| Add Showing 1-10 of 10                                                        |                          |            |          |    |            |  |
|                                                                               |                          |            |          |    |            |  |

The next step is to document an ongoing "Yes" for MEDICAID as of the date of the new program entry. Click the **Add** button.

| 1. | The Start Date defaults to the date of the | 2 |
|----|--------------------------------------------|---|
|    | Program entry. (Don't change it).          |   |

2. Health Insurance Type is MEDICAID.

3. Covered? Is "Yes".

LEAVE END DATE BLANK.

Click Save.

| Add Recordset - (1923                        | 70) Test, HoH                    | × |
|----------------------------------------------|----------------------------------|---|
| Health Insurance                             |                                  |   |
| Start Date *                                 | 01 / 01 / 2018 🔊 💐 G             |   |
| Health Insurance Type                        | MEDICAID 🔻 G                     |   |
| (If Yes to Other) Specify<br>Source          | G                                |   |
| Covered?                                     | Yes G                            |   |
| (HOPWA) If Private Pay<br>Insurance, Specify | G                                |   |
| (HOPWA) If No, Reason<br>not covered         | -Select- 🔻 G                     |   |
| End Date                                     | // 🧖 🎝 🤯 G                       |   |
|                                              | Save Save and Add Another Cancel |   |

| A correctly updated | <b>HUD</b> Verification | question should     | look something lil | ke this: |
|---------------------|-------------------------|---------------------|--------------------|----------|
|                     |                         | 90.000.01.01.000.00 |                    |          |

| Provider       Date Effective < Start Date                                                                                                    | Health Insurance                                                              |                          |            |                                                         |          |            |                                                  |
|----------------------------------------------------------------------------------------------------|-------------------------------------------------------------------------------|--------------------------|------------|---------------------------------------------------------|----------|------------|--------------------------------------------------|
| Image: Second Second | Provider                                                                      | Date Effective 🔻         | Start Date | Health Insurance<br>Type                                | Covered? | End Date   |                                                  |
| Image: Second Second | Multnomah County Domestic<br>Violence Coordinator's Office<br>- DV - SP (727) | 01/01/2018<br>5:06:56 PM | 01/01/2018 | MEDICAID                                                | Yes      |            |                                                  |
| Image: Services Coordinator's Office -DV - SP (727)       01/01/2017       01/01/2017       Veteran's Administration (VA) Medical Services Coordinator's Office -DV - SP (727)       01/01/2017       State Children's Heith Insurance Program       No         Image: Services Coordinator's Office -DV - SP (727)       01/01/2017       01/01/2017       State Children's Heith Insurance Program       No       A HUD Verification (Carrothy Constitution (Carrothy Constitution (Carrothy Carrothy Constitution (Carrothy Constitution (Carroth                                                                                                    | Multnomah County Domestic<br>Violence Coordinator's Office<br>- DV - SP (727) | 01/01/2017<br>3:34:32 PM | 01/01/2017 | Employer -<br>Provided Health<br>Insurance              | No       |            |                                                  |
| Multnomah County Domestic<br>Violence Coordinator's Office<br>- VV - SP (727)       01/01/2017       State Children's<br>Health Insurance<br>Program       No         Multnomah County Domestic<br>Violence Coordinator's Office<br>Violence Coordinator's Office<br>Violence Coordinator's Office       01/01/2017       01/01/2017       MEDICARE       No         Multnomah County Domestic<br>Violence Coordinator's Office<br>Violence Coordinator's Office       01/01/2017       01/01/2017       Other       No       no         Multnomah County Domestic<br>Violence Coordinator's Office<br>Violence Coordinator's Office       01/01/2017       01/01/2017       Other       No       no         Multnomah County Domestic<br>Violence Coordinator's Office       01/01/2017       01/01/2017       Indian Health<br>Services Program       No       no       n                                                                                                    | Multnomah County Domestic<br>Violence Coordinator's Office<br>- DV - SP (727) | 01/01/2017<br>3:34:32 PM | 01/01/2017 | Veteran's<br>Administration<br>(VA) Medical<br>Services | No       |            | A HUD Verification<br>question that              |
| Multnomah County Domestic,<br>Violence Coordinator's Office       01/01/2017<br>3:34:32 PM       01/01/2017       MEDICARE       No       participant's         Multnomah County Domestic,<br>Violence Coordinator's Office       01/01/2017<br>3:34:32 PM       01/01/2017       Other       No       maxet multiple line         Multnomah County Domestic,<br>Violence Coordinator's Office       01/01/2017       01/01/2017       Other       No       maxet multiple line         Multnomah County Domestic,<br>Violence Coordinator's Office       01/01/2017       01/01/2017       Indian Health<br>Insurance for<br>Adults       No       multiple line         Multnomah County Domestic,<br>- DV - SP (727)       01/01/2017       01/01/2017       Indian Health<br>Insurance for<br>Adults       No       maxet, whether         Multnomah County Domestic,<br>- DV - SP (727)       01/01/2017       01/01/2017       Private Pay Health<br>Insurance       No       maxet, whether         Multnomah County Domestic,<br>- DV - SP (727)       01/01/2017       01/01/2017       Private Pay Health<br>Insurance       No       maxet, whether         Multnomah County Domestic,<br>- DV - SP (727)       01/01/2017       01/01/2017       No       meanter       maxet multiple line         Multnomah County Domestic,<br>- DV - SP (727)       01/01/2017       01/01/2017       Private Pay Health<br>Insurance       No       maxet multiple       maxet multiple                                                                                                    | Multnomah County Domestic<br>Violence Coordinator's Office<br>- DV - SP (727) | 01/01/2017<br>3:34:32 PM | 01/01/2017 | State Children's<br>Health Insurance<br>Program         | No       |            | correctly captures a<br>change in a              |
| Image: Section of the section of the section of th | Multnomah County Domestic<br>Violence Coordinator's Office<br>- DV - SP (727) | 01/01/2017<br>3:34:32 PM | 01/01/2017 | MEDICARE                                                | No       |            | participant's<br>circumstances may               |
| Image: Services Program       No         Image: Services Program       No         Image: Service Program       No         Image: Service Program       No         Image: Service Program       No<                                                                                                    | Multnomah County Domestic<br>Violence Coordinator's Office<br>- DV - SP (727) | 01/01/2017<br>3:34:32 PM | 01/01/2017 | Other                                                   | No       |            | have multiple lines<br>with <b>End Dates</b> but |
| Image: State Health Violence Coordinator's Office OV - SP (727)       01/01/2017 3:34:32 PM       01/01/2017       State Health Insurance for Adults       No       Image: State Health Insurance for Adults       No         Image: State Health Violence Coordinator's Office OV - SP (727)       01/01/2017 3:34:32 PM       01/01/2017       Private Pay Health Insurance       No       Image: State Health Insurance       No         Image: State Health Violence Coordinator's Office OV - SP (727)       01/01/2017 3:34:32 PM       01/01/2017       Private Pay Health Insurance       No       Image: State Health Insurance       No         Image: State Health County Domestic Violence Coordinator's Office OV - SP (727)       01/01/2017 3:34:32 PM       01/01/2017       Health Insurance obtained through COBRA       No       Image: State Health Insurance Ottain Violence Coordinator's Office OV - SP (727)       01/01/2017 3:34:32 PM       01/01/2017       MEDICAID       No       12/31/2017         Image: State Health Insurance Violence Coordinator's Office OV - SP (727)       01/01/2017 3:34:32 PM       01/01/2017       MEDICAID       No       12/31/2017         Image: State Health Insurance Violence Coordinator's Office Violence Coordinator's Office OV - SP (727)       01/01/2017       MEDICAID       No       12/31/2017                                                                                                    | Multnomah County Domestic<br>Violence Coordinator's Office<br>- DV - SP (727) | 01/01/2017<br>3:34:32 PM | 01/01/2017 | Indian Health<br>Services Program                       | No       | . /        | should have only one                             |
| Image: Second second second | Multnomah County Domestic<br>Violence Coordinator's Office<br>- DV - SP (727) | 01/01/2017<br>3:34:32 PM | 01/01/2017 | State Health<br>Insurance for<br>Adults                 | No       |            | answer, whether                                  |
| Image: Second start in the start in the | Multnomah County Domestic<br>Violence Coordinator's Office<br>- DV - SP (727) | 01/01/2017<br>3:34:32 PM | 01/01/2017 | Private Pay Health<br>Insurance                         | No       |            | "Yes" or "No".                                   |
| Violence Coordinator's Office<br>- DV - SP (727) 01/01/2017 01/01/2017 MEDICAID No 12/31/2017                                                                                                    | Multnomah County Domestic<br>Violence Coordinator's Office<br>- DV - SP (727) | 01/01/2017<br>3:34:32 PM | 01/01/2017 | Health Insurance<br>obtained through<br>COBRA           | No       |            |                                                  |
|                                                                                                    | Multnomah County Domestic<br>Violence Coordinator's Office<br>- DV - SP (727) | 01/01/2017<br>3:34:32 PM | 01/01/2017 | MEDICAID                                                | No       | 12/31/2017 |                                                  |
| Add Showing 1-11 of 11 /                                                                                                    | Add                                                                           |                          | Sho        | wing 1-11 of 11                                         |          | /          |                                                  |

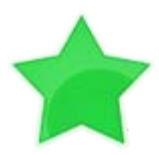

When you're done answering entry assessment questions for the Head of Household, remember to click **Save**, then scroll back to the top of the entry window and click on the names of any other household members included in the entry to complete their assessments.